從台中市特教資訊網進入 Google classroom 上課之步驟說明 114/06/06

- 1. **登入**您的 Gmail 帳號。
- 2. 點選特教資訊網頁面上的**綠色【Google Classroom 連結】**

| 中心簡介 家長專區 鑑定的               | 2置相關 常用項目 研習進修 通報專區 E化專區 教學與教材 其它專區                                                                 |
|-----------------------------|----------------------------------------------------------------------------------------------------|
| 兒童發展篩檢                      | 1. *務必*登入您的gmail帳號                                                                                  |
| 發展遲緩幼兒情緒行<br>為輔導            | 2.點選LiGoogle Classroom連結<br>3.觀看課程影片(共四部份)                                                          |
| 發展遲緩幼兒語言特<br>質與學習輔導-第二<br>場 | <ul> <li>4.完成回饋暨測驗卷(測驗達70分即通過、次測驗,6/7起開放)</li> <li>*核予時數標準:通報網上報名並獲錄取,完成線上測驗分數達70分,且須填寫回</li> </ul> |
|                             | 饋單。                                                                                                 |

## 3. 點選【加入課程】

| ≡ | Classroom > 加入課程 |                                         | # <b>(</b> |
|---|------------------|-----------------------------------------|------------|
| ŵ | 首頁               |                                         |            |
|   | 日曆               |                                         |            |
| ₽ | 封存的課程            |                                         |            |
|   | 設定               | Google Classroom                        |            |
|   |                  | Classroom 有助於課程交流互動、節省時間以及妥善管理。<br>瞭解詳情 |            |
|   |                  | WU<br>切换帳戶                              |            |
|   |                  | 你將以學生的身分加入課程。                           |            |
|   |                  | 加入課程                                    | 0          |
|   |                  | Ju                                      |            |
|   |                  |                                         |            |

4. 正式進入教室(Classroom)。優先確認課程名稱是您所報名的場次,接著按照步驟一、步驟二的

說明完成【觀看影片】和【填寫測驗卷】(達70分)。

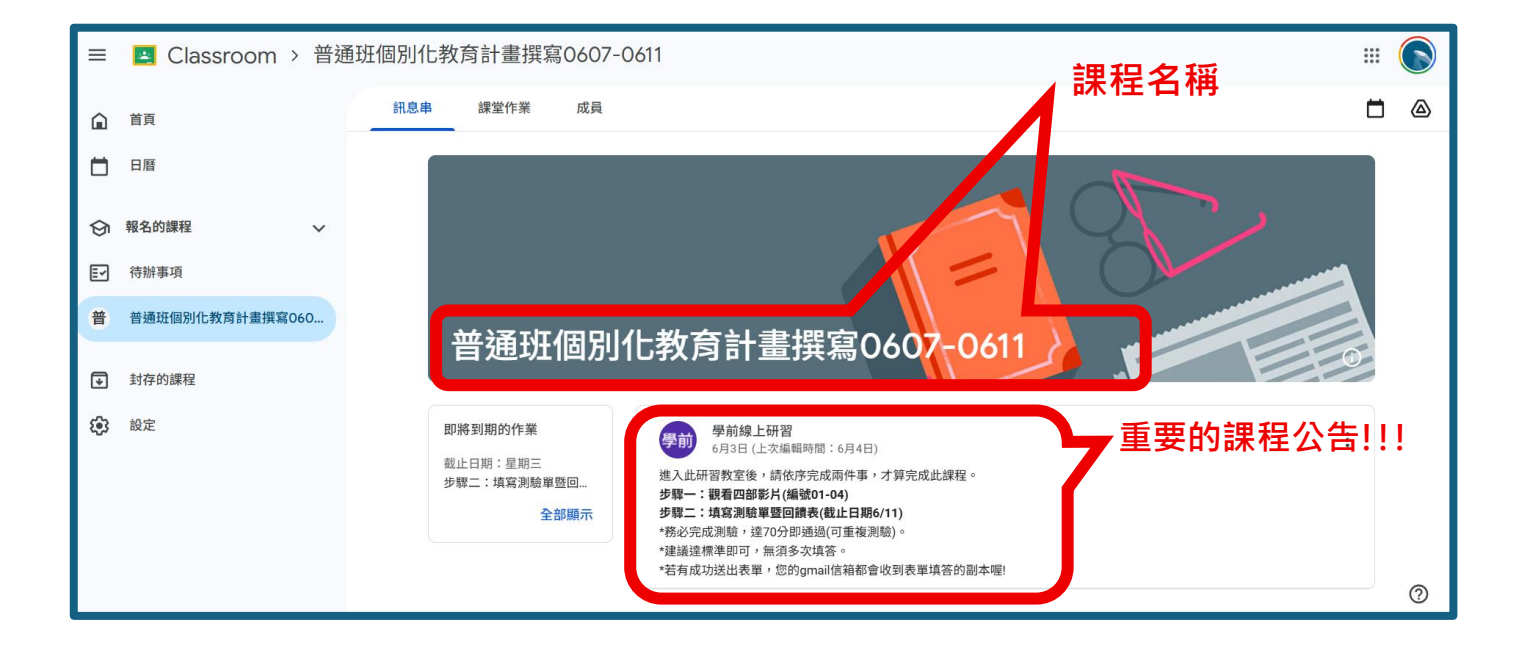

## 5. 點按上方【課堂作業】·會看到兩步驟說明。

| =          | 🔼 Classroom > 普到 | 租班個別化教育計畫撰寫0607-0611                    |    |   |   |
|------------|------------------|-----------------------------------------|----|---|---|
| â          | 首頁               | 訊息串 課堂作業 」成具                            |    | Ċ | ) |
|            | 日曆               |                                         |    |   |   |
| ଡ଼         | 報名的課程 🗸 🗸        | <b>第二:填寫測驗單暨回讀表(06/07-06/11</b> 截止日期:6月 | 1日 |   |   |
| F          | 待辦事項             | 步驟一: 觀看影片-普通班個別化教育計畫撰 上次編輯時間:6          | 3⊟ |   |   |
| 普          | 普通班個別化教育計畫撰寫060  | 0                                       |    |   |   |
| €          | 封存的課程            |                                         |    |   |   |
| <b>(</b> ) | 設定               |                                         |    |   |   |
|            |                  |                                         |    |   |   |
|            |                  |                                         |    |   |   |
|            |                  |                                         |    |   |   |
|            |                  |                                         |    |   |   |

## 6. 步驟一:先依序觀看影片·從編號 01-04·共四部分。

| ≡ | 🛃 Classroom > 普道 | 通班個別化教育計畫撰 | 寫0607-0611                                  | *** | $\bigcirc$ |
|---|------------------|------------|---------------------------------------------|-----|------------|
| ۵ | 首頁               | 訊息串 課堂作業   | 成員                                          |     |            |
|   | 日曆               |            | 自 查看你的作業                                    |     |            |
| ତ | 報名的課程            |            | <b>步驟二:填寫測驗單暨回饋表(06/07-06/11</b> 截止日期:6月11日 |     |            |
| F | 待辦事項             |            |                                             |     |            |
| 普 | 普通班個別化教育計畫撰寫060  |            | 步驟一: 觀看影片-普通班個別化教育計畫撰 上次編輯時間: 6月3日          |     |            |
| ₽ | 封存的課程            |            | 本場次研習影片共有四部分,請依序觀看編號01至04。                  |     |            |
| ٤ | 設定               |            | res_10001.mp4<br>影片<br>影片                   |     |            |
|   |                  |            | res_10003.mp4<br>影片 Res_10004.mp4<br>影片     |     |            |
|   |                  |            | 查看教材                                        |     | 0          |

## 7. 步驟二: 填寫測驗卷暨回饋單,達70分。

| ≡          | 🛃 Classroom > 普建 | 通班個別化教育 | 計畫撰寫 | ই০607-0611                                                                                                    |           | <br>$\bigcirc$ |
|------------|------------------|---------|------|----------------------------------------------------------------------------------------------------|-----------|----------------|
| ۵          | 首頁               | 訊息串     | 課堂作業 | 成員                                                                                                    |           |                |
|            | 日曆               |         |      | 2 查看你的作業                                                                                                    |           |                |
| ତ          | 報名的課程            |         |      | 步驟二:填寫測驗單暨回饋表(06/07-06/11     載                                                                                                    | 止日期:6月11日 |                |
| ≣ <b>∕</b> | 待辦事項             |         |      | 張貼日期:6月3日(上次編輯時間:6月3日)                                                                                                    |           |                |
| 普          | 普通班個別化教育計畫撰寫060  |         |      | 觀看影片後,請務必填寫測驗單暨回饋表。<br>測驗分數違70分即可,無須多次測驗。                                                                                                    |           |                |
| €          | 封存的課程            |         |      |                                                                                                    |           |                |
| ۲          | 設定               |         | l    | First section of the section of the | J         |                |
|            |                  |         |      | 直看説明                                                                                                    |           |                |

| , | 113學年度幼兒園教保服務人員特教專業<br>知能線上研習回饋暨測驗【普通班個別<br>化教育計畫撰寫】(樂業國小)114.06.07-<br>114.06.11<br>*本醫上問題時期為114/06/11, 師用四人員於114/06/18後至「全醫特殊教育資訊<br>國家問問題。<br>*本問題後,可至「自己信簡內確認是否收到回顧對件」,若來到表示未完成回顧單成<br> |
|---|----------------------------------------------------------------------------------------------------|
|   | f100592003@gmail.com 切换版户                                                                                                    |
|   | *表示必境問題                                                                                                    |
|   | 電子郵件 *                                                                                                    |

8. 測驗卷填答送出後,建議回到個人 Gmail 信箱確認是否收到【填答結果的副本】(畫面如下

**圖)**,有收到回覆信件,表示表單已成功送出。

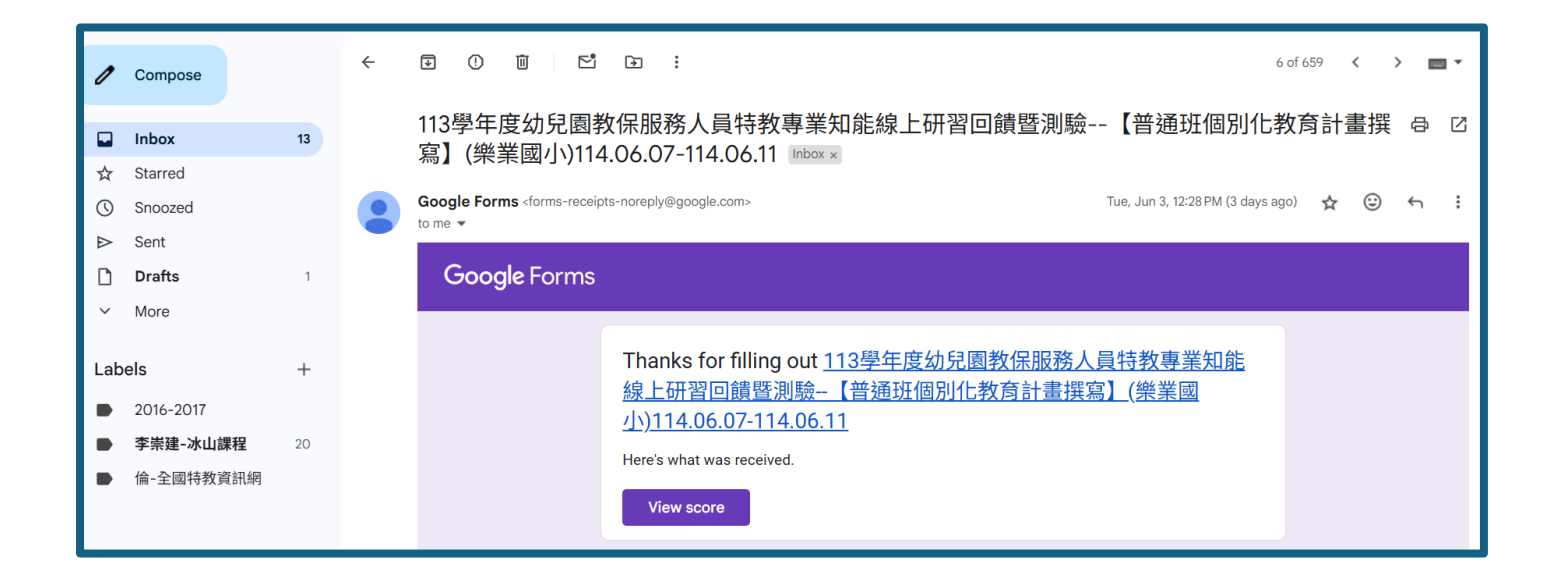

【觀看影片】和【填寫測驗卷】(達 70 分)後,

看到這畫面,恭喜您已順利完課!!